# دليل المستخدم لخدمة طباعة شهادة التدريب التعاوني

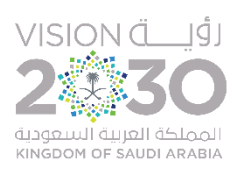

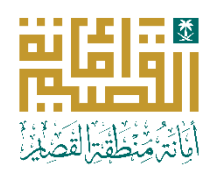

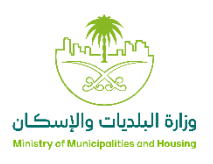

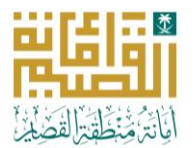

## وصف الخدمة:

خدمة إلكترونية تتيح للمتدربين الذين أتموا برنامج التدريب التعاوني في أمانة منطقة القصيم طباعة شهادة التدريب العتمدة مباشرة من خلال لوحة العلومات، دون الحاجة لراجعة الأمانة حضوريًا.

# خطوات التقديم على الخدمة

## 1- الدخول للخدمة:

عن طريق منصة الأمانة - الخدمات الإلكترونية

او عبر الرابط التالى :

#### https://www.qassim.gov.sa/ar/eservices/Pages/ServiceByID.aspx?SID=14

#### 2- الضغط على زربدء الخدمة :

| الفئة المستهدفة<br>قطاع الافراد<br>مدة الخدمة                             | 8                          | طباعة شهادة التدريب التعاوني<br>خدمات علاقات المملاء<br>خدمة إلكترونية تتيح للمتدربين الذين أتموا برنامچ التدريب التماوني في أمانة منطقة القصيم طباعة شهادة<br>التدريب الممتمدة مباشرة من خلال لوحة المملومات، دون الحاجة لمراجمة الأمانة حضوريًا. |                                                                     |                                                                                            |  |  |
|---------------------------------------------------------------------------|----------------------------|----------------------------------------------------------------------------------------------------|---------------------------------------------------------------------|--------------------------------------------------------------------------------------------|--|--|
| فوري<br><b>قنوات الخدمة</b><br>منصة الامانة                               |                            | المستندات المطلوبة                                                                                                    | شروط الإستخدام                                                      | اتفاقية مستوى الخدمة 🖒                                                                     |  |  |
| تكلفة الخدمة<br>مجانية<br>قنوات الدفع<br>لايوجد                           | <b>₽</b>                   | :                                                                                                    | يني الموحد باستخدام حساب "أبشرا<br>" الخاصة بالمستخدم.<br>لتماوني". | تسجيل الدخول عبر النفاذ الوط<br>التوجه إلى "لوحة المعلومات<br>اختيار خدمة "شهادة التدريب ا |  |  |
| الأسئلة الشائعة<br>صفحة الأسئلة الشائعة للأمانة                           | C                          | شرفة، ستظهر أيقونة "طباعة                                                                                                    | ب بنجاح واعتمادها من الجهة الم<br>نزبلها بصيغة PDF وطباعتها.        | في حال إكمال فترة التدريب<br>الشهادة".<br>النقر على "طباعة الشهادة" لت                     |  |  |
| الهاتف<br>0163265000<br>البريد الإلكتروني<br>info@qassim.gov.sa           | S                          |                                                                                                    |                                                                     |                                                                                            |  |  |
| تحميل دليل المستخدم<br>ات ذات علاقة<br>متجر المناسب لجهازك لتحميل التطبيق | <b>التطبية</b><br>اختر الد |                                                                                                    |                                                                     |                                                                                            |  |  |

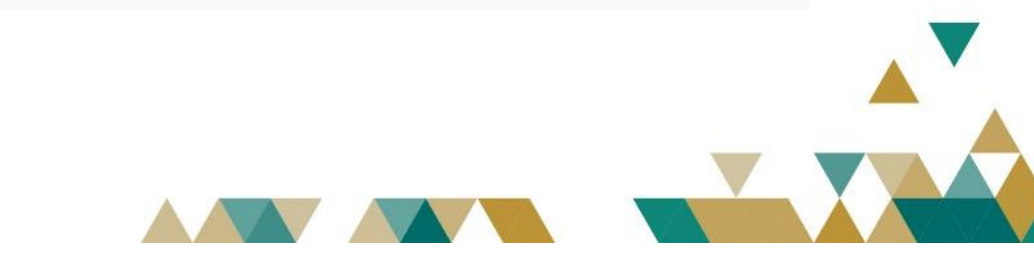

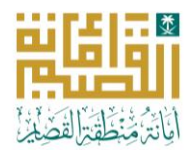

## 3- طريقة الاستعلام عن طلب التدريب التعاوني:

تسجيل الدخول عبر النفاذ الوطني الوحد باستخدام حساب "أبشر".

الانتقال إلى "ل<mark>وحة العلومات</mark>" الخاصة بك في النصة. اختيار خدمة "<mark>شهادة التدريب التعاوني</mark>" من القائمة. في حال كان التدرب قد أكمل فترة التدريب بنجاح وتم اعتمادها من الجهة المثرفة، ستظهر له أيقونة "طباعة الشهادة". عند النقر على هذه الأيقونة، يمكن للمستخدم تنزيل الشهادة بصيغة PDF وطباعتها مباشرة، دون الحاجة إلى مراجعة الأمانة

|   | نافذة الزوار | المركز الإعلامي | مركز المعرقة | خدمات الأمانة | أمانة القصيم | Quastin Mentelpality                                                   |  |  |
|---|--------------|-----------------|--------------|---------------|--------------|------------------------------------------------------------------------|--|--|
|   |              |                 |              |               | ومات         | الرئیسیة / الخدمات الزادگرونیة / توجة المعلومات<br>TrainingCertificate |  |  |
| - |              |                 |              |               |              | 263 🎭                                                                  |  |  |
|   |              |                 |              | 263           |              | الرقم الفرجعي                                                          |  |  |
|   |              |                 |              |               |              | الاسم الرباعي                                                          |  |  |
|   |              |                 |              |               |              | رقم هوية المتدرب                                                       |  |  |
|   |              |                 | حيم          | جاممة الق     |              | الجهة التعليمية                                                        |  |  |
|   |              |                 | سب           | كلية الحاء    |              | الكلية                                                                 |  |  |
|   |              |                 | لطلب بنجاح   | تم انتهاء ا   |              | حالة الطلب                                                             |  |  |
|   |              |                 | 202          | 5-07-08       |              | تاريخ بداية التدريب                                                    |  |  |
|   |              |                 | الشهادة      | قدابك         |              |                                                                        |  |  |

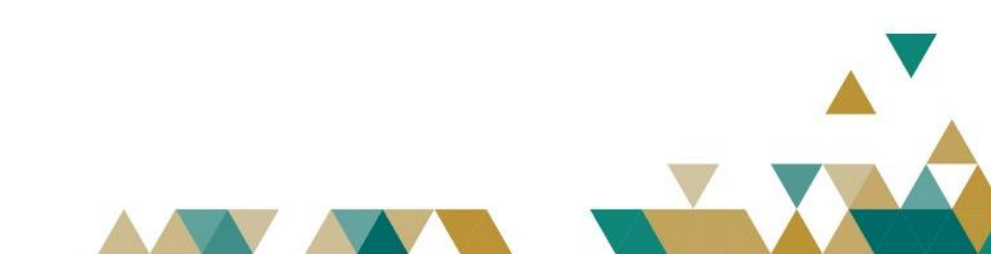